# STEP 5. 得点の上位5人を選び出す

## 1. トップテンを使い得点の上位5人を表示しましょう

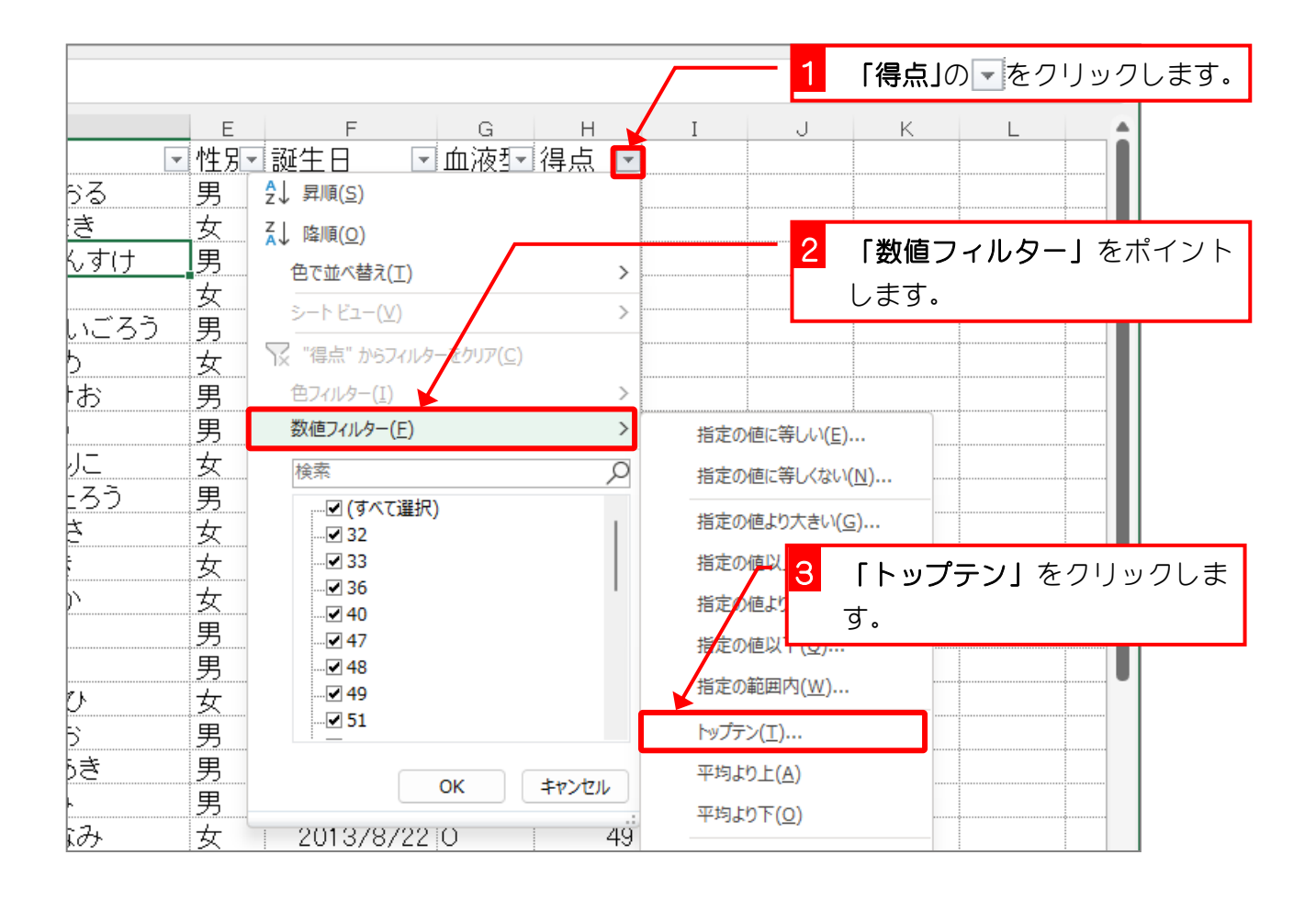

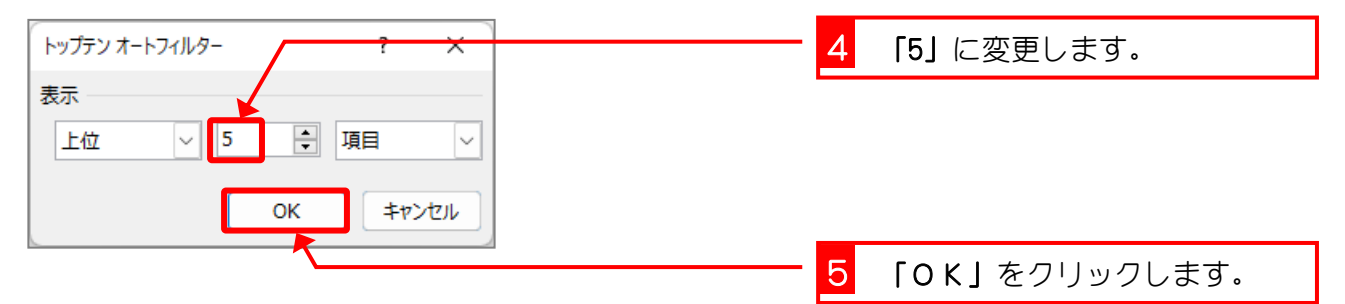

| ~  | : | $	imes \checkmark f_{x}$ क्र | ばた しゅんすけ   |   |     |           |     |    |          |      |     |
|----|---|------------------------------|------------|---|-----|-----------|-----|----|----------|------|-----|
| В  |   | С                            | D          |   | Е   | F         | G   | H  | -        | Ι    |     |
| 番号 |   | 名前 🔽 🔽                       | ふりがな       | Ŧ | 性別▼ | 誕生日 🔽     | 血液型 | 得点 | ī 🖃      |      |     |
|    | 5 | 金山 大五郎                       | かなやま だいごろう |   | 男   | 2014/3/29 | A   |    | 94       |      |     |
|    | 6 | 木本 綾女                        | きもと あやめ    |   | 女   | 2013/5/21 | В   |    | 91       |      |     |
|    | 9 | 中西 法子                        | なかにし のりこ   |   | 女   | 2013/9/4  | 0   |    | 87       |      |     |
|    | 5 | 久米 知史                        | くめともふみ     |   | 男   | 2013/10/1 | A   |    | 92       |      |     |
|    | 9 | 角 麻緒                         | すみ まお      |   | 女   | 2013/6/26 | В   |    | 87       |      |     |
|    |   |                              |            |   |     |           |     |    |          |      |     |
|    |   |                              |            |   |     |           |     |    |          |      |     |
|    |   |                              |            |   |     |           |     |    |          |      |     |
|    |   |                              |            |   |     |           |     |    | 得        | 点の上位 | 5人の |
|    |   |                              |            |   |     |           |     |    | <u> </u> | ークガラ | 表示さ |
|    |   |                              |            |   |     |           |     |    | ,<br>,   |      |     |
|    |   |                              |            |   |     |           |     |    | 11       | ました。 | J   |
|    |   |                              |            |   |     |           |     |    |          |      |     |
|    |   |                              |            |   |     |           |     |    |          |      |     |
|    |   |                              |            |   |     | ¢         |     |    |          |      |     |
|    |   |                              |            |   | ç   |           | ç   |    |          |      |     |
|    |   |                              |            |   |     |           |     |    |          |      |     |

## 2. 得点の高い順に並べ替えましょう

|                           |                                       |          | 1 「得点」の「▼をクリックします。 |
|---------------------------|---------------------------------------|----------|--------------------|
| <br>■ 性別<br>いごろう 男<br>り 女 | F G H<br>▼誕生日 ▼血液型▼得点                 |          | J K L              |
| 」<br><u> に 女 </u>         | ▲↓ <sup>μ</sup> ≇/順(U)<br>色で並べ替え(I)   | >        |                    |
| 女                         | シートビュー <del>(ビ)</del><br>             | <u>}</u> | 2 「降順」をクリックします。    |
|                           | 色フィルター(I)<br>数値フィルター(F)               | >        |                    |
|                           | 検索                                    | 2        |                    |
|                           | · ··································· |          |                    |
|                           | ОК <b>\$</b> 7771                     |          |                    |

| • : | × √ ƒx ಶia | ばた しゅんすけ   |      |            |     |             |                   |           |
|-----|------------|------------|------|------------|-----|-------------|-------------------|-----------|
| в   | С          | D          | E    | F          | G   | Н           | Ι                 |           |
| 番号  | 名前 🔽       | ふりがな       | ・性別・ | 誕生日 🔽      | 血液雪 | 得点 🔟        |                   |           |
| 5   | 金山 大五郎     | かなやま だいごろう | 男    | 2014/3/29  | A   | 94          |                   |           |
| 5   | 久米 知史      | くめともふみ     | 男    | 20දැ3/10/1 | A   | 92          |                   |           |
| 6   | 木本 綾女      | きもと あやめ    | 女    | 2013/5/21  | В   | 91          |                   |           |
| 9   | 中西 法子      | なかにし のりこ   | 女    | 2013/9/4   | 0   | 87          |                   |           |
| 9   | 角 麻緒       | すみ まお      | 女    | 2013/6/26  | В   | 87          |                   |           |
|     |            |            |      |            |     |             |                   |           |
|     |            |            |      |            |     |             |                   |           |
|     |            |            |      |            |     | 得<br>並<br>た | 点の高し<br>び変わり<br>。 | ヽ川<br>) き |
|     |            |            |      |            |     |             |                   |           |
|     | •          |            |      |            |     |             |                   |           |
|     |            |            |      |            |     | •           |                   |           |
|     |            |            |      |            |     |             |                   |           |
|     |            |            |      |            | •   |             |                   |           |
|     |            |            |      |            |     |             |                   |           |

練習問題

### ■ 得点の少ない人7人を選び出し、得点の昇順で並び変えましょう。

| в  | С      | D         | E     | F          | G   | н    | Ι |
|----|--------|-----------|-------|------------|-----|------|---|
| 番号 | 名前 💽   | ふりがな      | ፞■性別▼ | 誕生日 💽      | 血液型 | 得点 🔟 |   |
| 3  | 小畑 俊介  | おばたしゅんすけ  | 男     | 2013/9/30  | 0   | 32   |   |
| 10 | 沼田 孝太郎 | ぬまた こうたろう | 男     | 2013/8/29  | А   | 33   |   |
| 2  | 岡部 朝陽  | おかべ あさひ   | 女     | 2013/5/21  | 0   | 36   |   |
| 13 | 横田 恵望子 | よこた えみこ   | 女     | 2013/10/14 | 0   | 40   |   |
| 3  | 神木 利男  | かみき としお   | 男     | 2013/12/16 | AB  | 47   |   |
| 1  | 岡田 圭   | おかだ けい    | 男     | 2013/5/31  | А   | 48   |   |
| 11 | 西井 翔太  | にしい しょうた  | 男     | 2014/1/5   | А   | 48   |   |
|    |        |           |       |            |     |      |   |
|    |        |           |       |            |     |      |   |
|    |        |           |       |            |     |      |   |

#### ヒント

| トップテン オートフィルター | ?       | ×  |
|----------------|---------|----|
| 表示 下位 ~ 7      | €項目     | ~  |
|                | OK キャンセ | ١L |

■ 得点のフィルターをクリアしましょう。

## STEP 6. 「岡」で始まる名前を選び出す

### 1. 名前が「岡」で始まるデータを表示しましょう

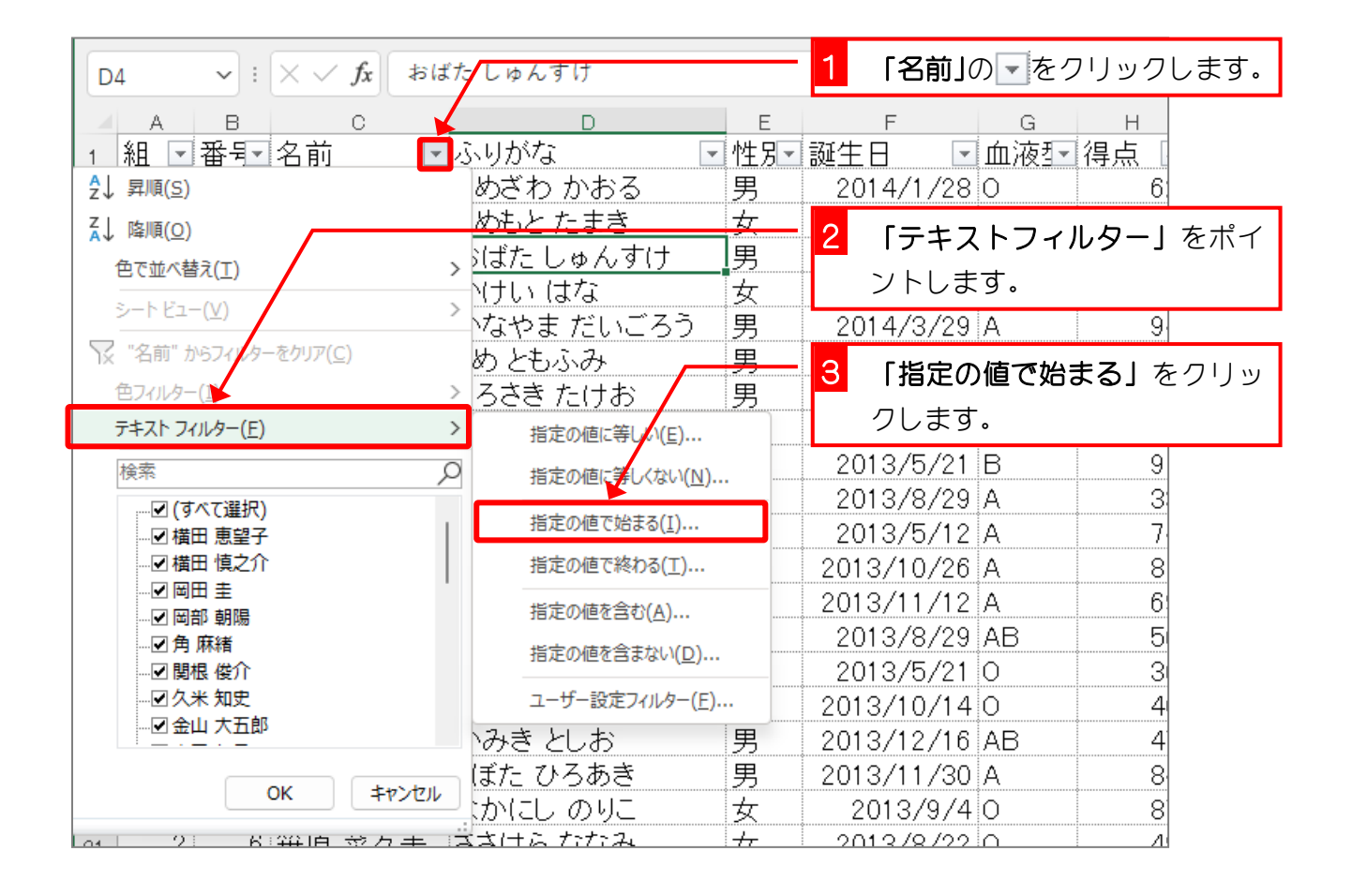

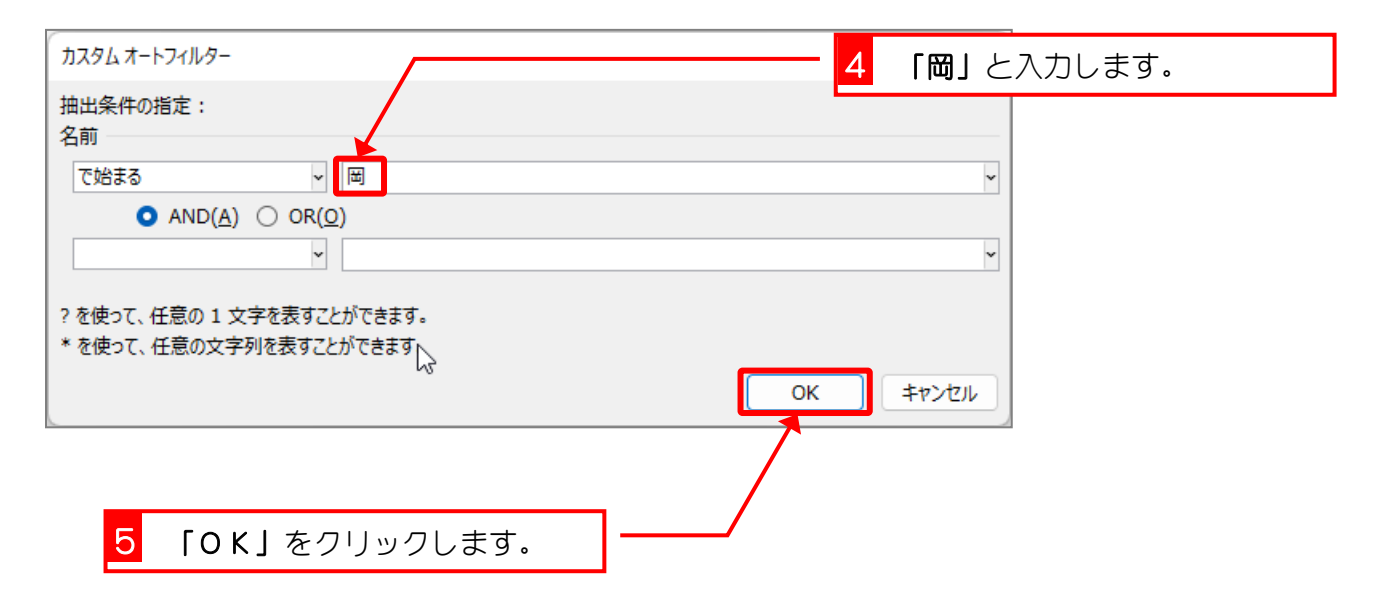

|    | A   | В  |    | C        |            | D       |   | E   |    |     | F      | G     | ŀ        | Н   |
|----|-----|----|----|----------|------------|---------|---|-----|----|-----|--------|-------|----------|-----|
| 1  | 組 🖃 | 番号 | 名前 |          | <b>T</b> . | ふりがな    | ¥ | 性別▼ | 誕生 | ΕE  | ]      | 血液雪   | 得点       | ā I |
| 16 | 2   | 2  | 岡部 | 朝陽       |            | おかべ あさひ |   | 女   | 2  | 01: | 3/5/21 | 0     |          | 3   |
| 26 | 2   | 1  | 岡田 | <u>±</u> |            | おかだ けい  |   | 男   | 2  | 01: | 3/5/31 | A     |          | 4   |
| 30 |     |    |    |          |            |         |   |     |    |     |        |       |          |     |
| 31 |     |    |    |          |            |         |   |     |    |     |        |       |          |     |
| 32 |     |    |    |          |            |         |   |     |    |     | 「岡」で   | 始まる名  | 5        |     |
| 33 |     |    |    |          |            |         |   |     |    | 盲   | πのデ-   | - 々が表 | <b>,</b> |     |
| 34 |     |    |    |          |            |         |   |     |    |     |        | · · · | <b>`</b> |     |
| 35 |     |    |    |          |            |         |   |     |    | 刀   | ਰਪਤ    | した。   |          |     |
| 36 |     |    |    |          |            |         |   |     |    |     |        |       |          |     |
| 27 |     |    |    |          |            |         |   |     |    |     |        |       |          |     |

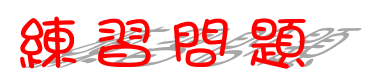

### ■ 名前の中に「木」という文字を含むデータだけを表示しましょう。

|    | A   | В  |    | С  |            | D       |   | Е   | F          | G   | Н  |
|----|-----|----|----|----|------------|---------|---|-----|------------|-----|----|
| 1  | 組 🖃 | 番犯 | 名前 |    | <b>T</b> . | ふりがな [  | ¥ | 性別─ | 誕生日 💽      | 血液量 | 得点 |
| 10 | 1   | 6  | 木本 | 綾女 |            | きもと あやめ |   | 女   | 2013/5/21  | В   | 9  |
| 18 | 2   | 3  | 神木 | 利男 |            | かみき としお |   | 男   | 2013/12/16 | AB  | 4  |
| 30 |     |    |    |    |            |         |   |     |            |     |    |
| 31 |     |    |    |    |            |         |   |     |            |     |    |
| 32 |     |    |    |    |            |         |   |     |            |     |    |
| 33 |     |    |    |    |            |         |   |     |            |     |    |

#### ヒント

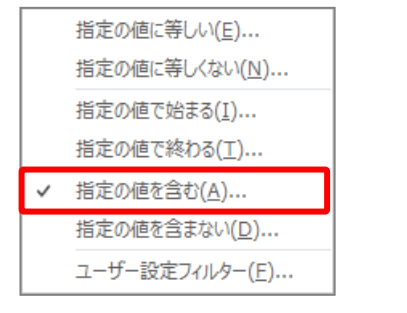

| カスタムオートフィルター                                           | ? | ×     |
|--------------------------------------------------------|---|-------|
| 抽出条件の指定:<br>名前                                         |   |       |
| を含む v 木<br>● AND( <u>A</u> ) ○ OR( <u>O</u> )          |   | *     |
|                                                        |   | ~     |
| ? を使って、任意の 1 文字を表すことができます。<br>* を使って、任意の文字列を表すことができます。 |   |       |
| ОК                                                     | 4 | キャンセル |

■ 名前のフィルターをクリアしましょう。

# STEP 7. 指定した日付より後のデータを表示する

## 1. 誕生日が「2013/12/19」より後のデータを表示しましょう

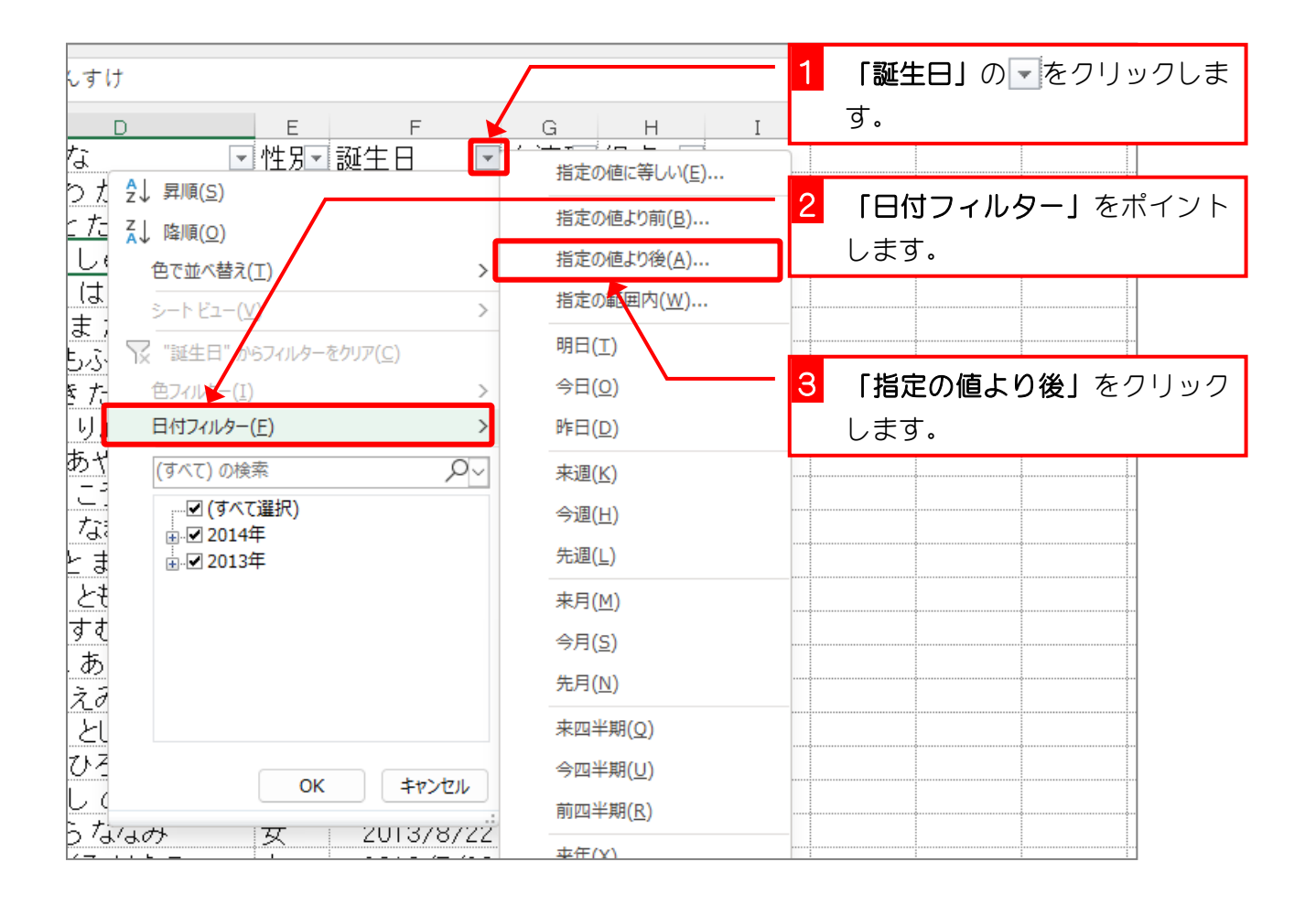

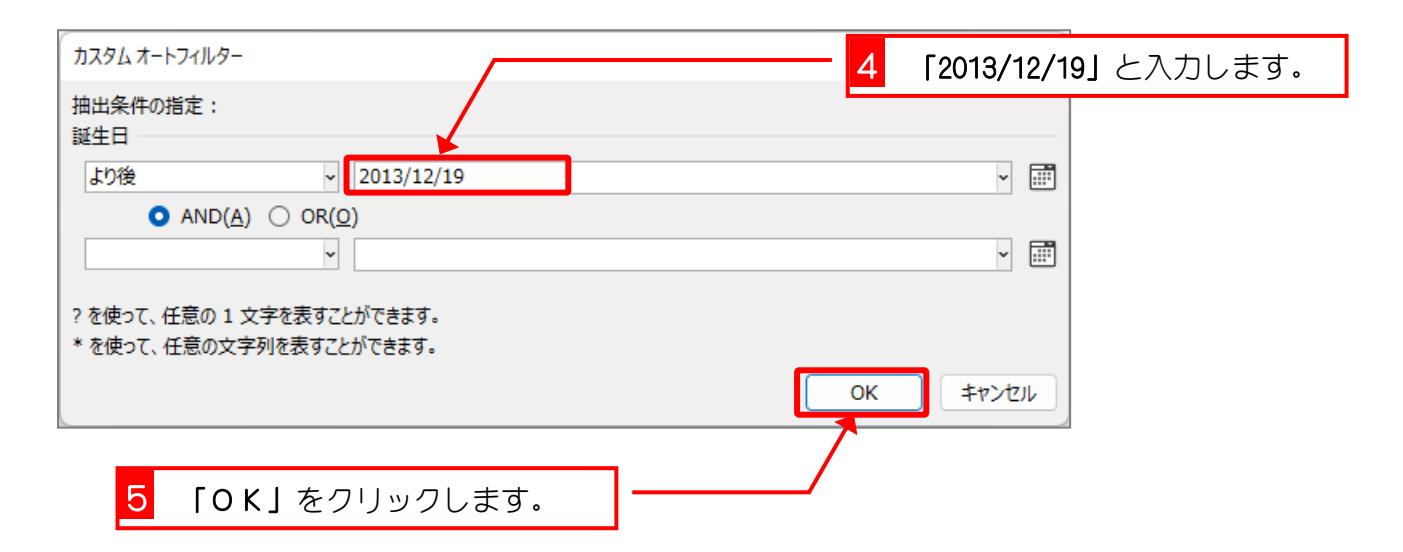

|    | A   | В   | С             | D          | E    | F         | G   | Н            |
|----|-----|-----|---------------|------------|------|-----------|-----|--------------|
| 1  | 組 🖃 | 番号  | 名前 🔽          | ふりがな       | ☑性別☑ | 誕生日 🖸     | 血液型 | ┫点□          |
| 2  | 1   | 1   | 梅沢 薫          | うめざわ かおる   | 男    | 2014/1/28 | D   | 6;           |
| 6  | 1   | 5   | 金山 大五郎        | かなやま だいごろう | )男   | 2014/3/29 | 4   | 9.           |
| 9  | 1   | 8   | 土屋 亮          | つちや りょう    | 男    | 2014/1/4  | D 🖌 |              |
| 23 | 2   | 8   | 末永 友香         | すえなが ともか   | 女    | 2014/3/26 | В   |              |
| 25 | 2   | 10  | 関根 俊介         | せきねしゅんすけ   | 男    | 2014/2/15 | Ą   | [2013/12/19] |
| 28 | 2   | 11  | 西井 翔太         | にしい しょうた   | 男    | 2014/1/5  | Ą   | より後のデー       |
| 30 |     |     |               |            |      |           |     | 々が表示され       |
| 31 |     | - r | トの後』の埋く       |            |      |           |     |              |
| 32 |     |     | より12』の场に      |            |      |           |     | ました。         |
| 33 |     | Γ   | 2013/12/19」(3 | は含まれません。   |      |           |     |              |

練習問題

■ 誕生日が「2013/8/22」より前のデータだけを表示しましょう。

|    | A   | В  | С          | D               |          | Е   | F         | G   | Н  |
|----|-----|----|------------|-----------------|----------|-----|-----------|-----|----|
| 1  | 組 🖃 | 番号 | 名前         | ■ ふりがな          | -        | 性別→ | 誕生日 🖃     | 血液攣 | 得点 |
| 5  | 1   | 4  | 筧 花        | かけい はな          |          | 女   | 2013/6/18 | þ   | 8  |
| 8  | 1   | 7  | 城咲 丈雄      | しろさき たけお        |          | 男   | 2013/8/14 | þ   | 5  |
| 10 | 1   | 6  | 木本 綾女      | きもと あやめ         |          | 女   | 2013/5/21 | В   | 9  |
| 12 | 1   | 11 | 半田 なぎさ     | はんだ なぎさ         |          | 女   | 2013/5/12 | A   | 7. |
| 16 | 2   | 2  | 岡部 朝陽      | おかべ あさひ         |          | 女   | 2013/5/21 | þ   | 31 |
| 22 | 2   |    |            |                 | <b>)</b> | 女   | 2013/5/26 | В   | 5! |
| 24 | 2   | [  | より前』の場     | <b>局、指定した日付</b> |          | 女   | 2013/6/26 | В   | 8  |
| 26 | 2   | Г  | 2013/8/221 | は含まれません。        |          | 男   | 2013/5/31 | A   | 4: |
| 29 | 2   |    | 20,0,0,223 |                 | J        | 男   | 2013/4/2  | þ   | 71 |
| 30 |     |    |            |                 |          |     |           |     |    |

ヒント

| ~ 1              |                       |          |    |       |
|------------------|-----------------------|----------|----|-------|
| 指定の値に等しい         | \ <u>(</u> <u>E</u> ) |          |    |       |
| ✓ 指定の値より前(       | <u>3</u> )            |          |    |       |
| 指定の値より後(A        | <u>4</u> )            |          |    |       |
| 指定の範囲内( <u>W</u> | <u>(</u> )            |          |    |       |
| 明日(工)            |                       |          |    |       |
| カスタム オートフィルター    |                       |          |    | ×     |
|                  |                       |          |    |       |
| 出発件の指定:<br>      |                       |          |    |       |
|                  | ▼ 2013/8/22           | <b>_</b> |    | v 📰   |
|                  | $\bigcirc OB(0)$      |          |    |       |
|                  |                       |          |    | v 📰   |
|                  |                       |          |    |       |
| ? を使って、 任意の 1 \$ | と字を表すことができます。         |          |    |       |
| * を使って、任意の文字     | 2列を表すことができます。         |          |    |       |
|                  |                       |          | ОК | キャンセル |
|                  |                       |          |    |       |

■ 誕生日のフィルターをクリアしましょう。

# STEP 8. 指定の日付以降のデータを表示する

### 1. 誕生日が「2013/12/19」以降のデータを表示しましょう

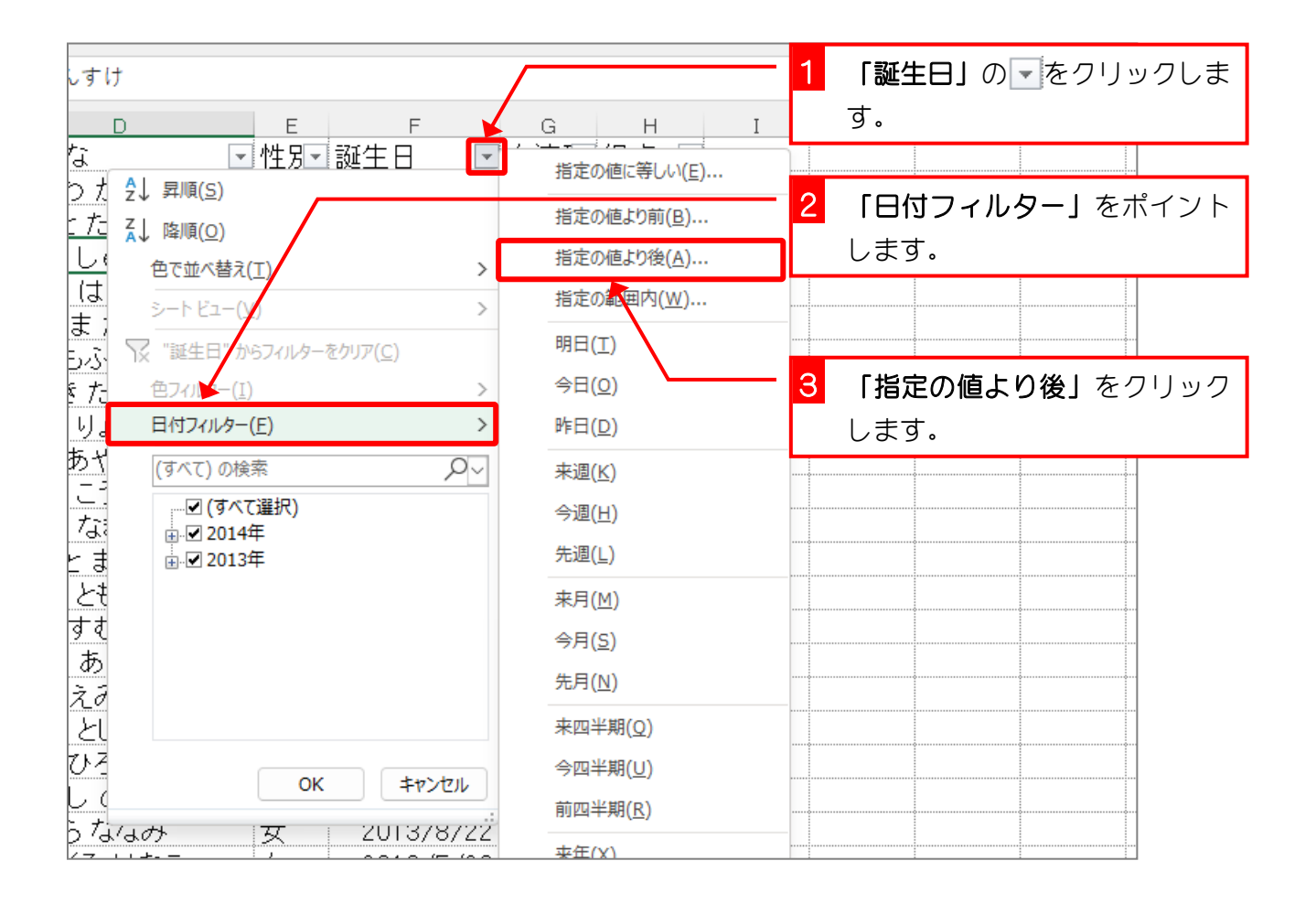

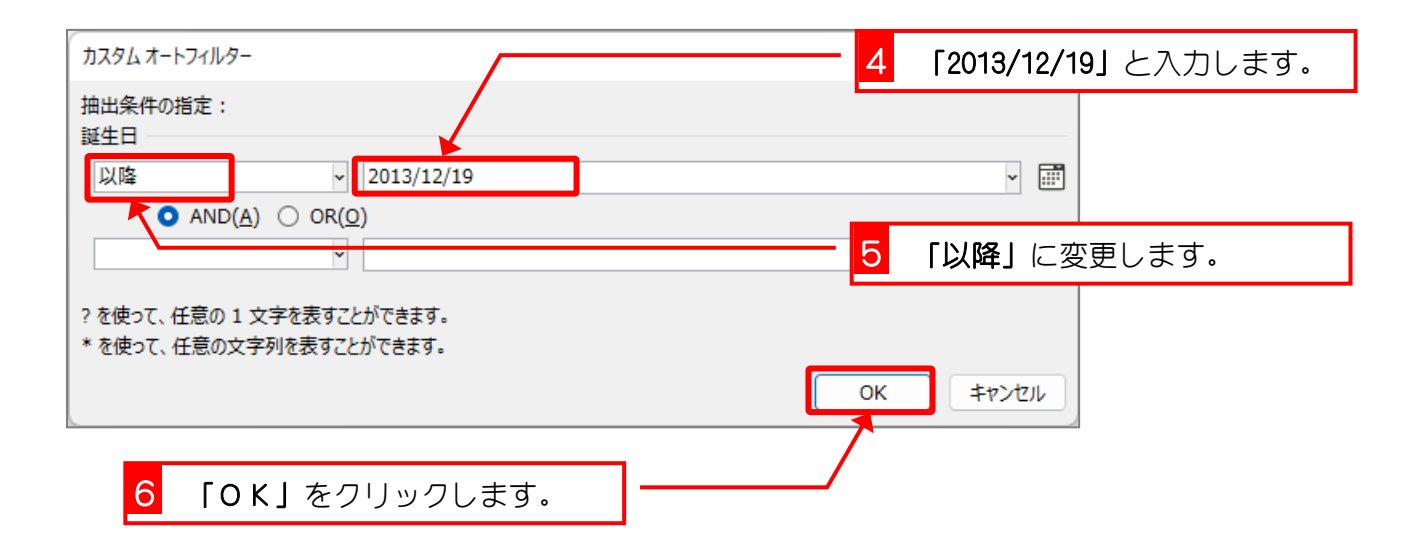

|    | A   | в        | С                         | D          | E    | F          | G   | Н            |
|----|-----|----------|---------------------------|------------|------|------------|-----|--------------|
| 1  | 組 🖃 | 番暃       | 名前 🔽                      | ふりがな       | →性別→ | 誕生日 🔄      | 血液型 | ■得点「         |
| 2  | 1   | 1        | 梅沢 薫                      | うめざわ かおる   | 男    | 2014/1/28  | D   | 6            |
| 6  | 1   | 5        | 金山 大五郎                    | かなやま だいごろう | 男    | 2014/3/29  | A 🖌 | <b>ミチロボ</b>  |
| 9  | 1   | 8        | 土屋 亮                      | つちや りょう    | 男    | 2014/1/4   | þ.  |              |
| 23 | 2   | 8        | 末永 友香                     | すえなが ともか   | 女    | 2014/3/26  | В   | [2013/12/19] |
| 25 | 2   | 10       | 関根 俊介                     | せきねしゅんすけ   | 男    | 2014/2/15  | Ą   | 以降のデータ       |
| 27 | 2   | 12       | 平岡 早紀                     | ひらおか さき    | 女    | 2013/12/19 | Ą   | が表示されま       |
| 28 | 2   | 11       | 西井 翔太                     | にしい しょうた   | 男    | 2014/1/5   | Ą   |              |
| 30 |     |          |                           |            |      |            |     | した。          |
| 31 |     |          | 『以降』の場                    | 合、指定した日付   |      |            |     |              |
| 32 |     |          | [2013/12/19]              | も含まれます。    |      |            |     |              |
|    |     | <u> </u> | , · · , · _, · · <b>_</b> |            |      |            |     |              |

練習問題

■ 誕生日が「2013/5/12」以前のデータだけを表示しましょう。

|    | A   | вс |             | D         |   | Е   | F       |            | G   | Н  |
|----|-----|----|-------------|-----------|---|-----|---------|------------|-----|----|
| 1  | 組 💽 | 番号 | 名前 💽        | ふりがな      | - | 性別─ | 誕生日     | <b>T</b> . | 血液型 | 得点 |
| 12 | 1   | 11 | 半田 なぎさ      | はんだ なぎさ   |   | 女   | 2013/5/ | 12         | Ą   | 7. |
| 29 | 2   | 14 | 横田 慎之介      | よこた しんのすけ |   | 男   | 2013/4  | /2         | D   | 7  |
| 30 |     |    |             |           |   |     |         |            |     |    |
| 31 |     |    |             |           |   |     |         |            |     |    |
| 32 |     |    | 『以前』の場合     |           |   |     |         |            |     |    |
| 33 |     |    | [2013/5/12] |           |   |     |         |            |     |    |
| 34 |     |    | 12010,0,123 |           |   |     |         |            |     |    |
| 25 |     |    |             |           |   |     |         |            |     |    |

ヒント

| 指定の値に等しい(E)                        |                  |
|------------------------------------|------------------|
| 指定の値より前(退)                         |                  |
| 指定の値より後( <u>A</u> )                |                  |
| 指定の範囲内( <u>W</u> )                 |                  |
| 明日(工)                              |                  |
| 今日(0)                              |                  |
| 昨日(D)                              |                  |
| r                                  | <u>`</u>         |
| カスタムオートフィルター                       | ? ×              |
| 抽出条件の指定:                           |                  |
| 誕生日                                |                  |
| 以前 ~ 2013/5/12                     | × 📰              |
| O AND( <u>A</u> ) ○ OR( <u>O</u> ) |                  |
| ►                                  | × 📰              |
| 2 を使って 任音の 1 文字を表すことができます。         |                  |
| * を使って、任意の文字列を表すことができます。           |                  |
|                                    | OK         キャンセル |
|                                    |                  |

■ 誕生日のフィルターをクリアしましょう。

練習問題

- 次のすべての条件に合うデータを表示しましょう。
  - 誕生日が「2013/11/30」以前
  - 名前に「田」を含む
  - 血液型が「O」
  - 性別「女」

|    | Δ | В     |    | 0   |       | n  | F   | F     |       | G   | н  |
|----|---|-------|----|-----|-------|----|-----|-------|-------|-----|----|
| 1  | 組 | - 番月- | 名前 | τ.  | ふりがな  |    | ┙性別 | 「誕生日  | Τ.    | 血液돼 | 得点 |
| 17 |   | 2 13  | 横田 | 恵望子 | よこた え | みこ | 女   | 2013/ | 10/14 | 0   | 4  |
| 30 |   |       |    |     |       |    |     |       |       |     |    |
| 31 |   |       |    |     |       |    |     |       |       |     |    |
| 32 |   |       |    |     |       |    |     |       |       |     |    |
| 00 |   |       |    |     |       |    |     |       |       |     |    |

- すべてのフィルターの設定を解除しましょう。
- 「組」の昇順(小さい順)、「番号」の昇順(小さい順)に並べ替えましょう。

| - 24 | А   | В  | С       | D          | E   | F          | G   | Н  |
|------|-----|----|---------|------------|-----|------------|-----|----|
| 1    | 組 🗉 | 番뒥 | 名前    [ | • ふりがな •   | 性別・ | 誕生日 💽      | 血液型 | 得点 |
| 2    | 1   | 1  | 梅沢 薫    | うめざわ かおる   | 男   | 2014/1/28  | 0   | 61 |
| 3    | 1   | 2  | 梅本 たまき  | うめもとたまき    | 女   | 2013/10/6  | 0   | 5  |
| 4    | 1   | 3  | 小畑 俊介   | おばたしゅんすけ   | 男   | 2013/9/30  | 0   | 31 |
| 5    | 1   | 4  | 筧花      | かけい はな     |     | 2013/6/18  | 0   | 8  |
| 6    | 1   | 5  | 金山 大五郎  | かなやま だいごろう | 男   | 2014/3/29  | A   | 9. |
| 7    | 1   | 6  | 木本 綾女   | きもとあやめ     | 女   | 2013/5/21  | В   | 9  |
| 8    | 1   | 7  | 城咲 丈雄   | しろさき たけお   | 男   | 2013/8/14  | 0   | 5! |
| 9    | 1   | 8  | 土屋 亮    | つちや りょう    | 男   | 2014/1/4   | 0   | 61 |
| 10   | 1   | 9  | 中西 法子   | なかにし のりこ   | 女   | 2013/9/4   | 0   | 8  |
| 11   | 1   | 10 | 沼田 孝太郎  | ぬまた こうたろう  | 男   | 2013/8/29  | A   | 3: |
| 12   | 1   | 11 | 半田 なぎさ  | はんだ なぎさ    | 女   | 2013/5/12  | A   | 7. |
| 13   | 1   | 12 | 藤本 真希   | ふじもと まき    | 女   | 2013/10/26 | A   | 8  |
| 14   | 1   | 13 | 古田 友香   | ふるた ともか    |     | 2013/11/12 | A   | 69 |
| 15   | 1   | 14 | 森進      | もりすすむ      | 男   | 2013/8/29  | AB  | 5( |
| 16   | 2   | 1  | 岡田 圭    | おかだ けい     | 男   | 2013/5/31  | A   | 48 |
| 17   | 2   | 2  | 岡部 朝陽   | おかべ あさひ    | 女   | 2013/5/21  | 0   | 3( |
| 18   | 2   | 3  | 神木 利男   | かみきとしお     | 男   | 2013/12/16 | AB  | 4  |
| 19   | 2   | 4  | 窪田 仁晶   | くぼた ひろあき   | 男   | 2013/11/30 | A   | 81 |
| 20   | 2   | 5  | 久米 知史   | くめともふみ     | 男   | 2013/10/1  | A   | 92 |
| 21   | 2   | 6  | 笹原 菜々美  | ささはら ななみ   | 女   | 2013/8/22  | 0   | 4  |
| 22   | 2   | 7  | 島袋 華子   | しまぶくろ はなこ  | 女   | 2013/5/26  | В   | 5! |
| 23   | 2   | 8  | 末永 友香   | すえなが ともか   | 女   | 2014/3/26  | В   | 6  |
| 24   | 2   | 9  | 角 麻緒    | すみ まお      |     | 2013/6/26  | В   | 8  |
| 25   | 2   | 10 | 関根 俊介   | せきねしゅんすけ   | 男   | 2014/2/15  | A   | 52 |
| 26   | 2   | 11 | 西井 翔太   | にしい しょうた   | 男   | 2014/1/5   | A   | 4  |
| 27   | 2   | 12 | 平岡 早紀   | ひらおか さき    | 女   | 2013/12/19 | A   | 5  |
| 28   | 2   | 13 | 横田 恵望子  | よこた えみこ    | 女   | 2013/10/14 | 0   | 4( |
| 29   | 2   | 14 | 横田 慎之介  | よこた しんのすけ  | 男   | 2013/4/2   | 0   | 76 |
| 20   |     |    |         |            |     |            |     |    |